| Natexan.com                                    | Inst<br>ć<br>él<br>fo      | allati<br>le sig<br>ectror<br>onctio | ion pl<br>nature<br>nique<br>nne pa | ugin<br>e<br>ne<br>as |
|------------------------------------------------|----------------------------|--------------------------------------|-------------------------------------|-----------------------|
| support@natexan.com<br>https://www.natexan.com | OS :<br>Version :          | Windows<br>10/2016                   | Langue :                            | FR                    |
| Description :                                  | Procédure de configuration |                                      |                                     |                       |

# Configuration présente

- Signature de documents PDF avec le plugin « Connective Plugin » o Version utilisée : 2.0.5
- Téléchargement du plugin client : o <u>https://plugin.connective.eu/#plugin-overview</u>
- Téléchargement de la suite Easylink (terminal server) : o <u>https://plugin.connective.eu/#plugin-overview</u>
- Signature à l'aide d'un lecteur de carte d'identité ACR-38U
- EID driver installé
- Java installé (à jour)
- EID Viewer installé

## Important :

- Environnement terminal server Windows Server 2016
- Navigateur : Internet Explorer 11 à jour ou Chrome à jour

# Procédure

En session administrateur du terminal server, installer la suite Easylink ;

Faire un test de signature au départ du site concerné ;

Un deuxième plugin doit être installé (client) ;

Le test devrait fonctionner sans problème.

Dans la session de l'utilisateur, se connecter au site concerné et effectuer une tentative de signature électronique ;

Une fenêtre demande d'installer le plugin client, effectuer la procédure ;

L'assistant d'installation du plugin s'affiche, cliquer sur Suivant autant de fois que nécessaire ;

Lorsque l'installation se lance, un message indique que la stratégie limite l'installation. Ceci est un bug de Microsoft.

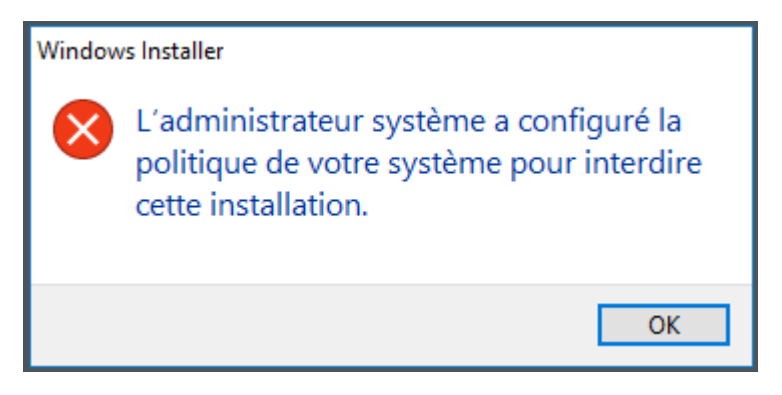

Figure 1 : Interdiction de l'installation suite à une modification de la politique système

### IMPORTANT

La résolution de ces problèmes sur les forums oriente souvent l'utilisateur ou l'administrateur système vers une solution de modification de la clé de registre avec redémarrage du serveur. A éviter sauf si c'est nécessaire mais, en environnement terminal server, difficile d'éjecter tous les utilisateurs.

## Ne pas oublier de faire une sauvegarde du registre avant toute modification.

#### Solution

**Supposons** que le plugin client a été téléchargé dans le répertoire standard « Téléchargements » ou « Downloads » ;

Dans la session de l'utilisateur, rechercher le command prompt « cmd » ;

Dans la liste des applications trouvées, cliquer droit sur l'application « Command Prompt » et exécuter en tant qu'administrateur

**Dans la fenêtre** de console **MS-DOS**, se déplacer dans le **répertoire** de téléchargements : cd **Downloads** 

**Exécuter** le fichier **msi** du **connective plugin** dans le command prompt en mode administrateur ;

Suivre les instructions de l'installeur ;

L'installation devrait être fonctionnelle ;

Effectuer une nouvelle tentative de signature de document ;

Fermer la fenêtre MS-DOS.